# 互海通 APP 端离线操作说明

#### 一、离线保养

用户切换到"管理"页面,点击"保养管理",打开保养项目单列表(步骤 1),然后点击右上角的 "离线数据"(步骤 2),然后再跳出的离线保养数据里面,点击右上角的"下载数据"(步骤 3),提 前在有网络的情况下,下载保养任务。

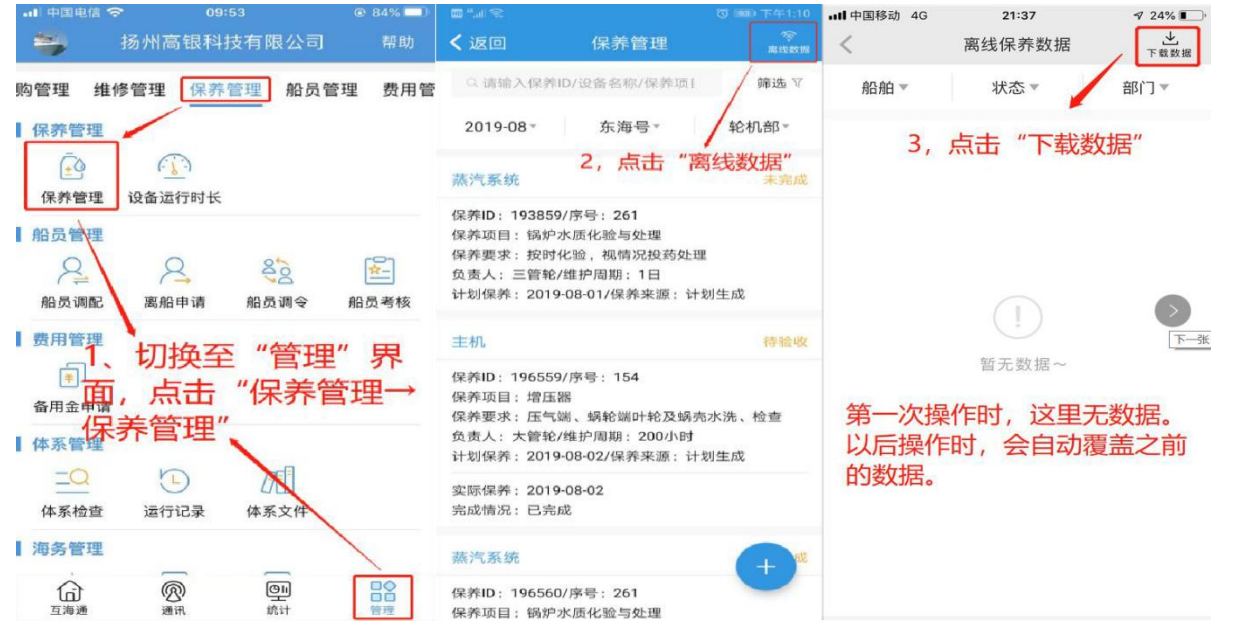

用户在跳出的"下载离线数据"界面,选择好船舶、部门和日期,就可以将这些数据全部下载到手机上。(若选择的时间段较长,则下载时间稍长,请耐心等待)用户在无网络的情况下,点击"保养管理", 依次找到自己需要处理的项目进行执行。在下一次联网时,打开"互海通"App,系统会自动提示联网信息, 用户点击"切换",在保养模块有"待同步"标识,点击进入后,点击右上角"离线数据"则保养离线数 据将自动同步到服务器。

| all 中国电信   | Ŷ          | 16:22 | @ 98%        |     |
|------------|------------|-------|--------------|-----|
| <          | 團結         | 保养数   | 居 土          | THE |
|            | 下载         | 离线数   | 据            |     |
| *船名        |            |       | 互海1号         | 1   |
| *部门        |            |       | 甲板部          |     |
| *日期        | 2022-01-   | 01 ~  | 2022-01-31   | 1   |
| 1          | 下载         |       | 取消           |     |
| 选择制<br>月份, | 船、音<br>然后; | 部门》   | 及目标保<br>"下载" | 养   |

| <b>互</b><br>离线模块管理<br>供相关的使用<br>可以 | 海通离线管理模块<br>主要是为用户在无网<br>功能。让用户在无网<br>进行部分功能的使用 | <b>史</b><br>网络情况下提<br>网络状态下也<br>月。 |
|------------------------------------|-------------------------------------------------|------------------------------------|
| <br>保养管理                           | <b>〕</b><br>油耗报告                                | 动态报告                               |
| ↓<br>2、在无网<br>线模式,用<br>理"          | 络时, 将自<br>9户直接点音                                | 动进入离<br>击"保养管                      |
|                                    |                                                 |                                    |
|                                    |                                                 |                                    |

| <b>山</b> 中国电信                                                                        | 16:32                                                              | 96%                     |
|--------------------------------------------------------------------------------------|--------------------------------------------------------------------|-------------------------|
| <                                                                                    | 保养管理                                                               |                         |
| 负责人。                                                                                 | 状态▼                                                                | 部门-                     |
| 1月                                                                                   |                                                                    | 2月                      |
| 启动空气系统                                                                               |                                                                    | 未完成                     |
| <sup>互海1号</sup> 根排                                                                   | 民筛洗条件                                                              | 找到目标                    |
| 保有中美1053世                                                                            | <sup>54/序</sup> 载指击;                                               | <b>μ</b> λ保美            |
| 保持项目广大人                                                                              | , ,,,,,,,,,,,,,,,,,,,,,,,,,,,,,,,,,,,,,                            | TACHER                  |
| 负责人: 1/维护师                                                                           | <b>副期:1月</b>                                                       |                         |
| 计划保养: 2022                                                                           | 2-01-02/保养来源:计                                                     | 十划生成                    |
| 货舱设备及装置                                                                              | 印属具                                                                | 未完成                     |
|                                                                                      |                                                                    |                         |
| 互海1号                                                                                 |                                                                    |                         |
| 互海1号<br>保养ID: 106003                                                                 | 30/序号:2.3                                                          |                         |
| 互海1号<br>保养ID: 10600:<br>保养项目: 舱盖<br>油嘴                                               | 30/序号:2.3<br>传动装置、导向滚轮,                                            | 爬坡轮,行走轮                 |
| 互海1号<br>保养ID: 10600:<br>保养项目: 舱盖<br>油嘴<br>保养要求: 是否:                                  | 30/序号:2.3<br>传动装置、导向滚轮,<br>正常等检查加油                                 | 爬坡轮,行走轮                 |
| 互海1号<br>保养ID: 10600:<br>保养项目: 舱盖<br>油嘴<br>保养要求: 是否:<br>负责人: 大副/维                     | 30/序号:2.3<br>传动装置、导向滚轮,<br>正常等检查加油<br>护周期:7日                       | 爬坡轮,行走轮                 |
| 互海1号<br>保养ID: 10600:<br>保养项目: 舱盖<br>油嘴<br>保养要求: 是否:<br>负责人: 大副/组<br>计划保养: 2022       | 30/序号: 2.3<br>传动装置、导向滚轮,<br>正常等检查加油<br>:护周期: 7日<br>2-01-05/保养来源: 1 | 爬坡轮,行走轮<br>十划生成         |
| 互海1号<br>保养项目: 10600:<br>保养项目: 舱盖<br>油嘴<br>保养要求: 是否:<br>负责人: 大副/细<br>计划保养: 2022<br>锚机 | 30/序号: 2.3<br>传动装置、导向滚轮,<br>正常等检查加油<br>护周期: 7日<br>01-05/保养来源: i    | 爬坡轮, 行走轮<br>计划生成<br>未完成 |

| ···I中国电信                                                                                 | 16                                                      | :34                                                               | 96%     96%     96%                                                       |
|------------------------------------------------------------------------------------------|---------------------------------------------------------|-------------------------------------------------------------------|---------------------------------------------------------------------------|
| <                                                                                        | 保养                                                      | 项详情                                                               |                                                                           |
| 保养单号:<br>互海1号/甲板                                                                         | P2 <mark>11226002</mark><br>〔部/负责人:1                    | 289                                                               | 未完成                                                                       |
| 保养ID: 105<br>设备名称: 启<br>保养项目: 1<br>保养部位: 7<br>保养要求: 7<br>维护周期: 1<br>计划保养: 2              | 3154/序号: 1<br>品动空气系统/雪<br>5<br>月/允差值: ±1<br>022-01-02/上 | 望号规格:无<br>日/保养来源:<br>次保养:202                                      | 计划生成<br>0-09-02                                                           |
| *完成日期                                                                                    |                                                         |                                                                   | 2022-01-05                                                                |
| 完成<br>保<br>差防<br>件<br>一<br>、<br>、<br>、<br>、<br>、<br>、<br>、<br>、<br>、<br>、<br>、<br>、<br>、 | 写完成<br>上传附化                                             | 记期》<br>4后,                                                        | <b>及完成情</b><br>点击"<br><sup>()</sup><br>())))))))))))))))))))))))))))))))) |
|                                                                                          | 氕                                                       | 版                                                                 |                                                                           |
| 」』中国电信 奈<br>◎ 上演<br>臨時理 维修                                                               | 16:<br>再互海信息和                                           | 38<br>斗技有限<br><sup>藤田 • • • • • • • • • • • • • • • • • • •</sup> | © 95% ■)<br>加援、帮助                                                         |
| 275 EL 28 19                                                                             | BAE PROF                                                |                                                                   | 自社 风雨昌                                                                    |
| 保养管理<br>(1)<br>(1)<br>(1)<br>(1)<br>(1)<br>(1)<br>(1)<br>(1)<br>(1)<br>(1)               | 设备运行时长                                                  |                                                                   |                                                                           |
| 船员管理                                                                                     | 8                                                       | 800                                                               | <u>\$</u> -                                                               |
|                                                                                          | <sup>离船申请</sup><br>羽络时,<br>标会出:<br><b>点</b> 击进          | <sup>船员调令</sup><br>"保引<br>现"待<br>入                                | <sup>船员考核</sup><br>「同步"                                                   |
| 体系管理                                                                                     |                                                         |                                                                   |                                                                           |
|                                                                                          |                                                         |                                                                   |                                                                           |
| 体系检查                                                                                     | 运行记录                                                    | 体系文件                                                              |                                                                           |
| 海务管理                                                                                     | -                                                       | _                                                                 | -                                                                         |
| 白豆海通                                                                                     | 圆通讯                                                     | 便加                                                                | 管理                                                                        |

| •••• 中国电信                                                             | 16:35                                                                   | @ 96% 📟)                |
|-----------------------------------------------------------------------|-------------------------------------------------------------------------|-------------------------|
|                                                                       | 保养管理                                                                    |                         |
| 负责人▼                                                                  | 状态▼                                                                     | 部门,                     |
| 1月                                                                    |                                                                         | 2月                      |
| 启动空气系统                                                                |                                                                         | 已完成                     |
| 建提<br>步骤4完<br>梁顺:105,315                                              | 成后,保养<br>1完成",                                                          | 项状态<br>并且左上             |
| <b>角琴出</b> 到                                                          | 品"未同步"                                                                  | 字样                      |
| 计划保养: 2022                                                            | -01-02/保养来源:计划                                                          | ]生成                     |
| 完成日期: 2022<br>完成情况:完成                                                 | -01-05                                                                  |                         |
| 保养附件(1)                                                               |                                                                         | 🛛 图片附件                  |
| 货舱设备及装卸<br>互海1号                                                       | 印属具                                                                     | 未完成                     |
| 保养ID: 106003<br>保养项目: 舱盖<br>油嘴<br>保养要求: 是否<br>负责人: 大副/维<br>计划保森: 2022 | 30/序号: 2.3<br>传动装置、导向滚轮,师<br>正常等检查加油<br>护周期: 7日<br>2-01-05/保养来源: 计划     | 8波轮,行走轮<br>14 成         |
| 山中国电信 穼                                                               | 16:38                                                                   | @ 95% <b>=</b>          |
| く返回                                                                   | 保养管理                                                                    | 属住数報                    |
| <b>b、</b> Q                                                           | 甲间提示有                                                                   | 國馬蘇                     |
| 同步, 点                                                                 | 京击 "点此会」<br>「国海1号」                                                      | 长同步"<br><sup>轮机部・</sup> |
| 您有1条已完成的                                                              | 的数据待同步(点此去)                                                             | 同步                      |
| 停泊发电机原                                                                | 动机                                                                      | 已验收                     |
| 保养ID: 89858<br>保养项目: 3号<br>保养要求: 高压<br>负责人: 二管轮<br>计划保养: 2021         | (1/序号: 41.5<br>(停泊)发电柴油机<br>油泵传动装置检查固紧<br>/维护周期: 1月<br>1-09-15/保养来源: 计J | 训生成                     |
| 实际保养: 2022                                                            | 2-01-01                                                                 |                         |
| 完成情况:很好                                                               |                                                                         |                         |
| 验收理由:验收                                                               | 验收安安                                                                    |                         |
| 停泊发电机原                                                                | 动机                                                                      | 已验收                     |
| 保养ID: 89858                                                           | 52/序号: 41.6                                                             | -                       |
| 保养项目:3号<br>保养要求:喷油                                                    | (停泊)发电柴油机<br>器拆检调试                                                      | +                       |
| 负责人:二管轮                                                               | /维护周期:2月                                                                |                         |
| 计划保养: 2021                                                            | 1-09-15/保养来源: 计划                                                        | 初生成                     |

|                                                                         | 互海通                                 |                          |
|-------------------------------------------------------------------------|-------------------------------------|--------------------------|
| 3                                                                       | 互海通离线管理模                            | 莫块                       |
| 离线模块管<br>提供相关的<br>下也                                                    | 管理主要是为用户在<br>的使用功能。让用户<br>可以进行部分功能的 | 无网络情况下<br>在无网络状态<br>9使用。 |
| 保养管理                                                                    | <b>小</b> 务日报                        | 商务日报                     |
| 在有网络<br>线版本,                                                            | 的情况下,)<br>数据自动同                     | 点击切换为在<br>步              |
|                                                                         | À                                   | \$                       |
|                                                                         |                                     |                          |
| 当前检测到有网络。                                                               | 是否切换在线版本                            | 切换 与                     |
| 대 中国电信 🗢                                                                | 16:39                               | @ 95% 🔲                  |
| く返回                                                                     | 选择同步项                               | 筛选了                      |
| Q 请输入保养ID/                                                              | 设备名称/保养项目                           |                          |
| 2022-01 -                                                               | 互海1号▼                               | 部门 -                     |
| 已选0个保养单,预                                                               | 〔计0.0B                              | 全选 🗌                     |
| 启动空气系统                                                                  |                                     | 十选择                      |
| 保养ID: 1053154/序<br>保养项目: 1<br>保养要求: 无<br>负责人: 1/维护周期:<br>计划保养: 2022-01- | 号:1<br>1月<br>02/保养来源:计戈             | 刂生成                      |
| 完成日期:2022-01-<br>完成情况:完成                                                | 05                                  |                          |
| 保养附件(1)<br>7、根据关                                                        | 键信息筛                                | 选巴完                      |
| 成的保养项                                                                   | 瓦,并选择                               | ≩,然后                     |
| 点击"确定                                                                   | 同步",                                | 界面会                      |
| 相二 "日北                                                                  |                                     |                          |
| 顶小 回少                                                                   | 完成"                                 |                          |

### 二、动态报告

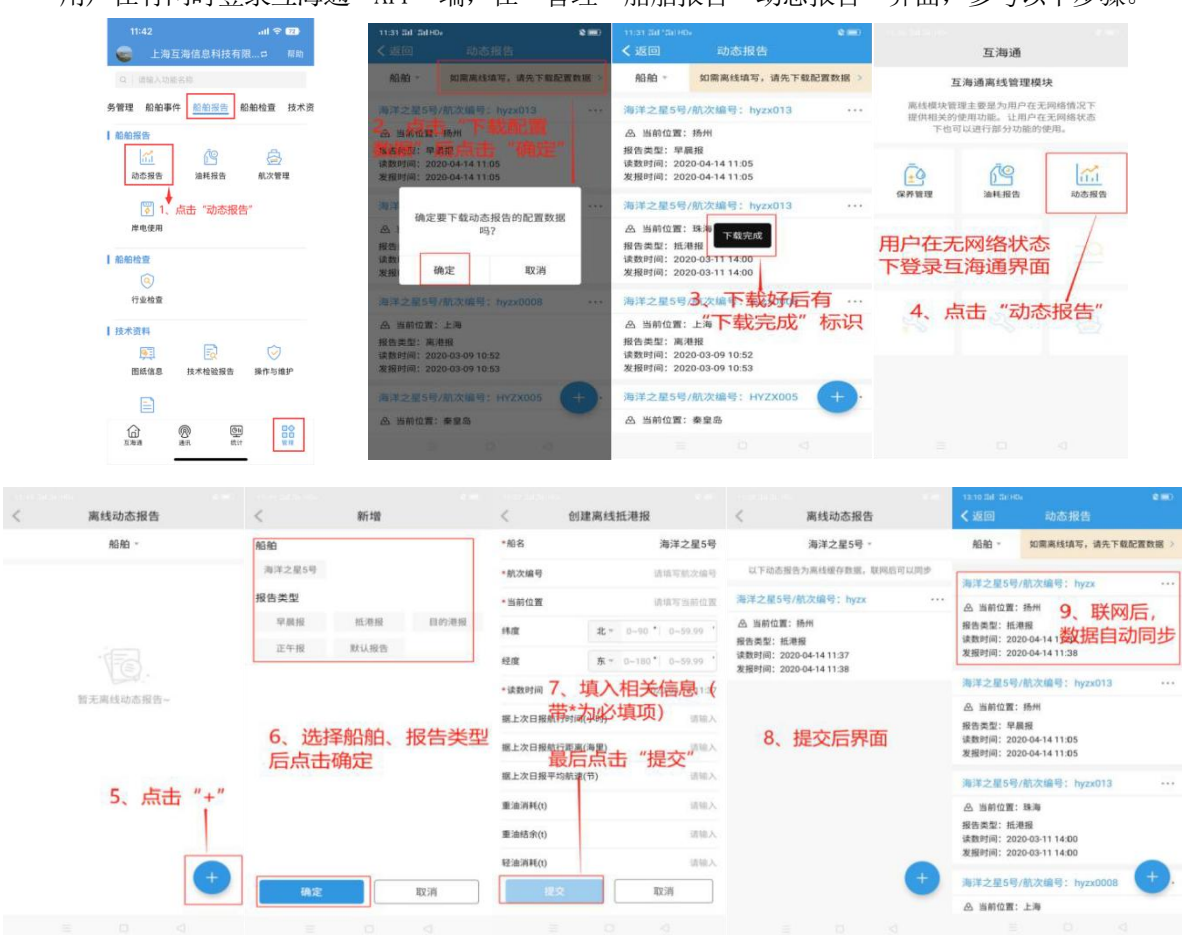

#### 用户在有网时登录互海通 APP 端,在"管理→船舶报告→动态报告"界面,参考以下步骤。

## 三、油耗报告

用户离线状态下登录互海通 APP 端, 可按以下步骤 1-6 进行操作:

|                                     | 互海通                                                              |                     | <                           | 油耗报告                                  | <                                                                             | 新增           |                         |                       |
|-------------------------------------|------------------------------------------------------------------|---------------------|-----------------------------|---------------------------------------|-------------------------------------------------------------------------------|--------------|-------------------------|-----------------------|
| <b>互</b><br>离线模块管理<br>提供相关的/<br>下也可 | 海通离线管理模块<br><sup>建主要是为用户在无网线</sup><br>使用功能。让用户在无时<br>(以进行部分功能的使用 | 各情况下<br>网络状态        |                             |                                       | <ul> <li>船舶</li> <li>互海1号</li> <li>自測1号</li> <li>主机个数</li> <li>单主机</li> </ul> | 互海2号<br>双主机  | 互海3号                    |                       |
| <br>保养管理                            |                                                                  | 动态报告                |                             | ● ● ● ● ● ● ● ● ● ● ● ● ● ● ● ● ● ● ● | 3、选择船名、主                                                                      | →<br>机个数, 然后 | 点击 "确定"                 |                       |
| Ē.                                  |                                                                  |                     |                             |                                       |                                                                               |              |                         |                       |
|                                     |                                                                  |                     |                             | 2、点击 *+* +                            | 确定                                                                            |              | 取消                      |                       |
| く船舶                                 | 创建油                                                              | 耗报告                 | 自测1号                        |                                       | 1:28 •                                                                        | <b></b>      | · 口                     | I 중 월대 🗊 -<br>邦88h    |
| 上次证                                 | 卖数时间                                                             | 2025-03             | -17 13:24                   |                                       | 审批(1194)                                                                      | 五八           | ÷x⊡<br>€(17411)         | 筛选 又                  |
| 本次证                                 | 卖数时间                                                             | 2025-03             | -17 13:26                   |                                       | 174 采购管理                                                                      | 里 25 船       | 舶报告 10                  | 海务管理 862              |
| 距上》<br>(h)                          | 欠日报间隔                                                            |                     | 0                           |                                       | 10<br>提交                                                                      |              |                         |                       |
| 停泊日                                 | 时长(h)                                                            |                     | 请填写                         |                                       | 岸电使用                                                                          |              |                         |                       |
| 航行跟                                 | 距离(海里)                                                           |                     | 请填写                         |                                       | 定期运行                                                                          | 记录<br>1      | 不定期:                    | 运行记录                  |
| 航行日                                 | 时长(h)                                                            |                     | 请填写                         |                                       | 待上传                                                                           | 待提交          | 验收中                     | 未通过                   |
| 平均船                                 | 抗速(节)                                                            |                     | 距离/时长                       |                                       | ▲: 系統通知 共                                                                     | ₹慧创建的2       | F符合项,请                  | 尽快执行 >                |
| *航次                                 | 编号                                                               |                     | 请填写                         |                                       | 26条船员调动                                                                       | - <b>2</b>   | 格-2003/A1<br>核<br>1条待验核 | 44m                   |
| 航次设                                 | +划<br>4、 <u>填写航次编<sup></sup></u><br>行距离等相关信<br>水                 | 号,根据实际需<br>息 (带*必填) | 求填写停泊时长、航<br>,然后点击"提交"<br>↑ |                                       | 公告管理<br>公司发布通知                                                                |              | 5、有网络<br>点击"离约          | 时登录互海通APP,<br>线数据待验核" |
| 当前4                                 | 小干离线模式、无影                                                        | 去 <b>计</b> 管准确库存    |                             |                                       |                                                                               |              |                         |                       |
|                                     | 提                                                                | 交                   |                             |                                       | 互海通                                                                           | 圆通讯          | <b>色II</b><br>统计        | □◆<br>管理              |

| 1:44 💌 🛋                                         | <b>I C C ···</b> I <b>(</b>              | Di 🕿 Sul 🕕               |
|--------------------------------------------------|------------------------------------------|--------------------------|
| く返回                                              | 油耗报告                                     |                          |
| 您有待验核的离线                                         | 油耗报告                                     | 法验核                      |
| 自测1号 5′、5                                        | 或者从模块进入202                               | 京志。" <u>赤玲核</u> "        |
| 日报间隔时长: 0.0                                      | 00h                                      |                          |
| 航行时长: 0.00h/<br>本次消耗: 本次无                        | 停汩时长: 0.00h<br>消耗                        |                          |
| <b>本次结余:</b> 淡水0t                                |                                          |                          |
| 互海1号                                             | 202                                      | 5-02-27 11:27            |
| 日报间隔时长: 0.0<br>航行时长: 0.00b/                      | 00h<br>停泊时长:0.00b                        |                          |
| 本次消耗:本次无                                         | 消耗                                       |                          |
| 本次结余: 高硫重<br>油97036t; 低硫柴<br>油4.7L; 气缸油5L        | 油765t;低硫重油89<br>油0t; 主机滑油157<br>.; 淡水0t  | 28.3t; 高硫柴<br>58.6L; 辅机滑 |
| 互海1号                                             | 202                                      | 5-02-27 10:59            |
| 日报间隔时长: 33                                       | 338.00h                                  |                          |
| 航行时长: 0.00h/<br>本次消耗: 本次无                        | 停汩时长: 0.00h<br>消耗                        |                          |
| <b>本次结余:</b> 高硫重<br>油47036t; 低硫柴<br>油4.7L; 气缸油5L | 油765t;低硫重油89<br>၏0t; 主机滑油157!<br>.; 淡水0t | 28.3t; 高硫柴<br>58.6L; 辅机滑 |
| 互海1号                                             | 202                                      | 4-10-48                  |
| 日报间隔时长: 0.0<br>航行时长: 0.00b/                      | 00h<br>停泊时长:0.00h                        |                          |

因油耗报告等数据关联库存数据,在离线状态时无法计算准确库存,所以离线提交的油耗报告会 出现在"离线数据待验核"模块,待有网络时,可核对数据是否有误,确认后再手动提交。